# BIBD 3.9.8 (BCR1085, BCR1093, BCR1098) - Bug #17588

# [BCR1093][Android][3rd Party Transfer Add Favourite from Transfer Services menu][OTP Screen] Unable Click Cancel Button

07 September 2023 10:01 AM - Nor Khairun Aqila Jesmen

| Status:                                                                                                    | Closed              | Start date:     | 07 September 2023 |
|----------------------------------------------------------------------------------------------------|---------------------|-----------------|-------------------|
| Priority:                                                                                                    | Normal              | Due date:       |                   |
| Assignee:                                                                                                    | wanansari wanansari | % Done:         | 100%              |
| Category:                                                                                                    |                     | Estimated time: | 0.00 hour         |
| Target version:                                                                                                    |                     | Spent time:     | 0.00 hour         |
| Description                                                                                                    |                     |                 |                   |
| <ol> <li>Login without enrol biometric</li> <li>Click Transfer Services</li> <li>Click Transfer Within BIBD (3rd Party)</li> <li>Click Add Favourite</li> <li>Input nickname and account number</li> <li>Click Next</li> <li>AT confirmation screen, click Confirm</li> <li>At OTP screen, click Cancel button</li> </ol> |                     |                 |                   |
| Issue:<br>Nothing happen when click Cancel button                                                                                                    |                     |                 |                   |
| Expected:<br>Click Cancel button - Able to navigate to Main screen                                                                                                    |                     |                 |                   |

## History

# #1 - 13 September 2023 04:51 PM - Septi Gizka Tiara

- Status changed from New to In Progress

### #2 - 13 September 2023 05:06 PM - Septi Gizka Tiara

- Status changed from In Progress to Resolved

#### #3 - 13 September 2023 08:13 PM - Septi Gizka Tiara

- Assignee changed from Septi Gizka Tiara to Feerman Yusoff

### #4 - 15 September 2023 05:26 PM - Feerman Yusoff

- Status changed from Resolved to Closed
- Assignee changed from Feerman Yusoff to wanansari wanansari

- % Done changed from 0 to 100

Tested Good